## 雲端歸戶及雲端委任帳號設定上線操作說明

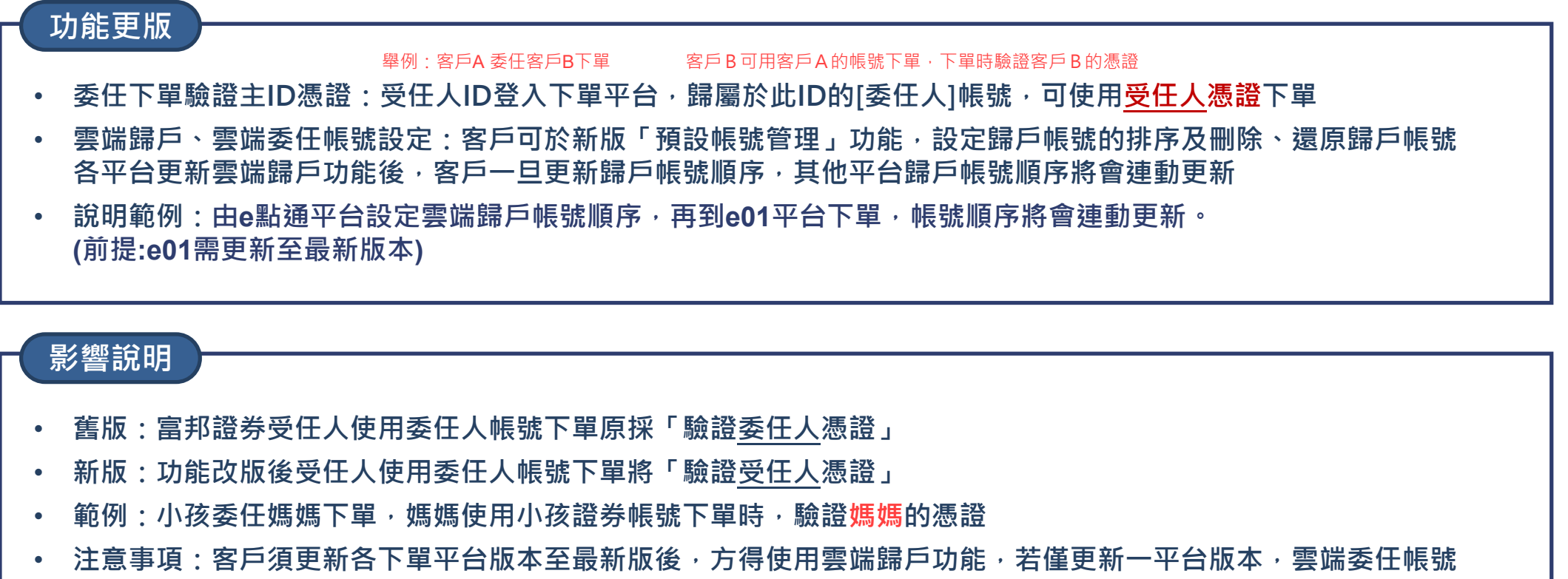

設定順序將不會與其他平台連動更新!

## 雲端歸戶及雲端委任帳號設定-平台操作說明

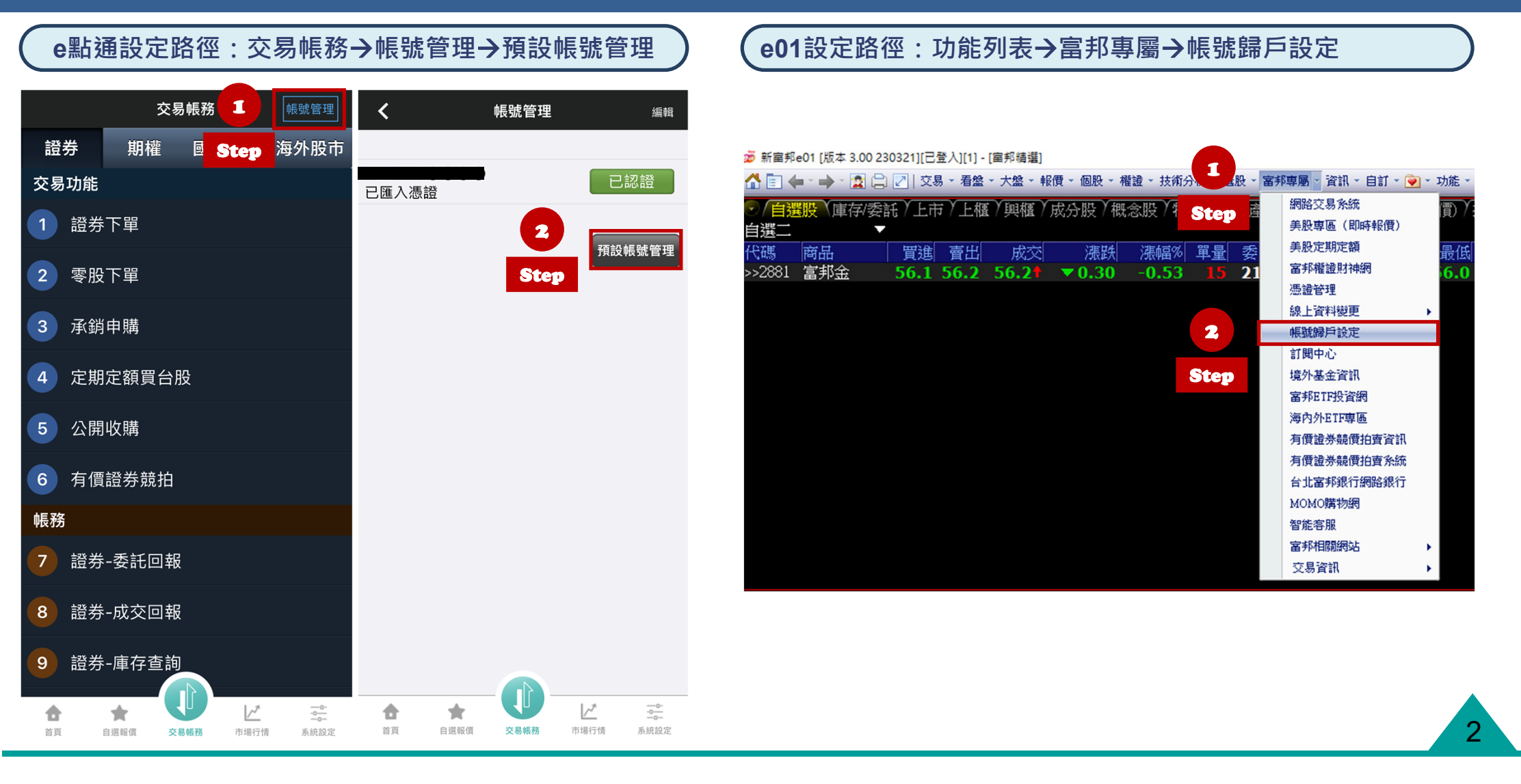

## 雲端歸戶及雲端委任帳號設定頁面操作說明

| 自動帳戶歸戶 <sub>自動還原所有帳號</sub><br>自動歸戶                                                             | < <p>自動歸戶所有已歸戶帳號至登入ID。</p>                                   |
|------------------------------------------------------------------------------------------------|--------------------------------------------------------------|
| 手動帳戶歸戶 <sub>手動還原已歸戶帳號</sub> 商品市場:         證券           分公司:                                    | 手動歸戶已歸戶帳號,<br>< 需自行輸入分公司及歸戶帳號。                               |
| 還原<br>已歸戶<br>▲上移 ▼下移                                                                           | <ul> <li>可至歸戶列表查看已歸戶帳號。</li> <li>點擊「編輯」可勾選欲調整順序的帳</li> </ul> |
| 3<br>X □ 證券 台北 1234567 王曉明<br>M □ 證券 台中 7654321 黃筱君<br>M □ □ □ □ □ □ □ □ □ · · · · · · · · · · | 號明細,並做上移、下移。<br>• 亦可刪除歸戶帳號,刪除歸戶帳號後<br>若需還原,可使用 1 還原歸戶帳號。     |